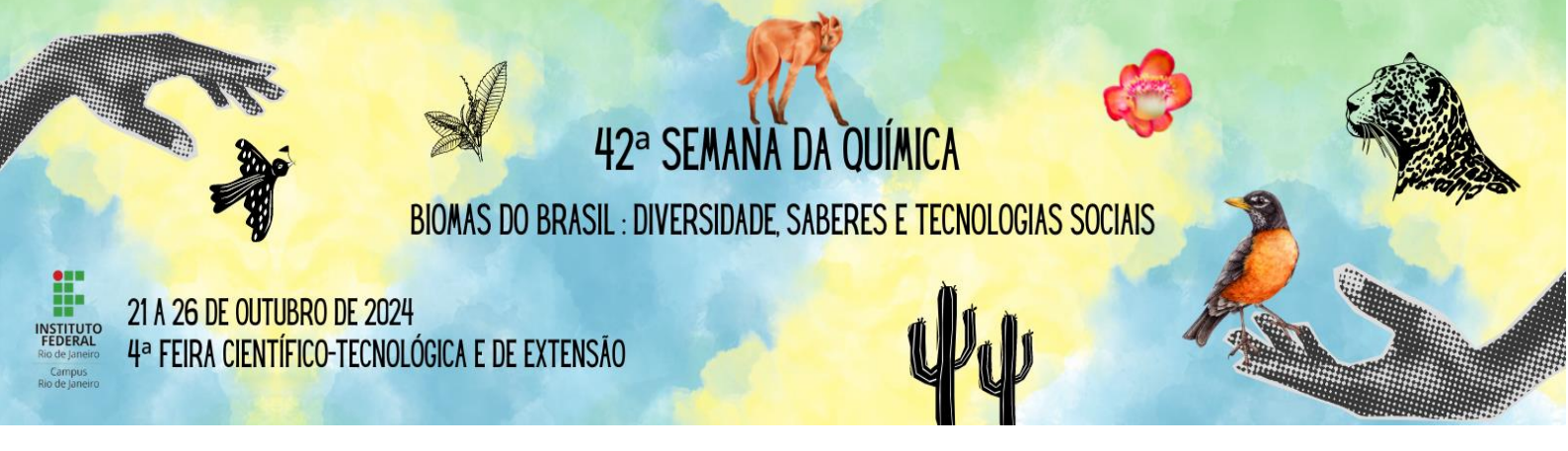

# Passo a passo da inscrição na plataforma Even 3

#### 1º Passo – Inscrição no Evento

Entrar no site https://www.even3.com.br/42-semana-da-quimica-ifrj

- 1. pelo computador ou aplicativo do celular.
- 2. Escolha a categoria de inscrição
- 3. Clique em "REALIZAR INSCRIÇÃO"

| - 0 + |                         |
|-------|-------------------------|
| - 0 + |                         |
| - 0 + |                         |
| - 0 + |                         |
|       | - 0 +<br>- 0 +<br>- 0 + |

- 4. Inserir seus dados pessoais
- 5. Clique em continuar e depois em "Concluir inscrição"
- 6. Na tela de confirmação, clique em "Realizar Submissão"

| Inscrição confirmada                                      |                                                           |                            |
|-----------------------------------------------------------|-----------------------------------------------------------|----------------------------|
| Harmon Imprimir comprovantes                              | 🛱 Adicionar ao calendário 🗸                               | Salvar no smartphone       |
| ⊠ Os comprovantes de i                                    | nscrição foram enviados para <b>vivi</b>                  | ane.rapozo@ifrj.edu.br     |
|                                                           |                                                           |                            |
| Atividades e Submi                                        | ssões                                                     |                            |
| Acesse sua conta para real<br>evento, tenha acesso a prop | izar submissões e participar<br>gramação complet do muito | das atividades do<br>mais. |
| Participar das atividades Rea                             | lizar submissão                                           |                            |

# 2º Passo – Cadastro na plataforma Even3

1. Clique em cadastre-se

| Even3 Eventos | <b>INSTITUTO FEDERAL</b><br>Ro de jamero<br><b>Accesse sua conta</b><br>Ainda não tem conta? Clique aqui para criar uma<br>Email |
|---------------|----------------------------------------------------------------------------------------------------|
|               | Continuar                                                                                                    |
|               | ou se preferir                                                                                                    |
|               | 🕈 Entrar com facebook                                                                                                    |
|               | G Entrar com google                                                                                                    |

- 2. Insira seus dados e crie uma senha
- 3. Clique em criar conta

### 3º Passo – Submissão de trabalho

- 1. Entre na plataforma Even 3 e faça seu login
- 2. Clique em Submissões na barra lateral esquerda.

| Even3 Eventos 3" SACEPI e 40" SQ 2                                                                                                    |                                                                                                    |  | Área do Participante 👻 |
|----------------------------------------------------------------------------------------------------|----------------------------------------------------------------------------------------------------|--|------------------------|
| <ul> <li>Inicio</li> <li>Inscrições</li> <li>Programação</li> <li>Transmissão<br/>Online</li> <li>Submissões</li> <li>Certificados</li> <li>Avaliação<br/>do Evento</li> </ul> | Submissões          Image: Submiss image: Submission image: Submission image: Su |  |                        |
| 2                                                                                                    |                                                                                                    |  |                        |

3. Clique em **Submeter.** 

4. Selecione a modalidade "Feira Científico-Tecnológica e de Extensão"

| Even3 Eventos  | 42* Semana da Química - IFR) 🛃                                                          |   |
|----------------|-----------------------------------------------------------------------------------------|---|
| início         | Submissão                                                                               |   |
| 🖾 Inscrições   | Modalidade - Selecione -                                                                | v |
| Programação    | - Selectone -<br>Feira Científico Tecnológica e de Extensão<br>Jornada de Pôs-graduação |   |
| O Submissões   | Mostra Didático Expositiva<br>Oficina Estilo Projeto Discente                           |   |
| n Certificados |                                                                                         |   |

- 5. Preencha os demais campos do formulário;
- 6. Clique em "trabalho identificado" e insira seu resumo em pdf.
- 7. Clique em "trabalho não identificado" e insira o mesmo resumo (não é necessário retirar a identificação dos autores), em pdf, totalizando 2 arquivos de resumo.

#### Submissão

| Feira Científico Tecnológica e de Extensão                   |  |
|--------------------------------------------------------------|--|
| Área temática                                                |  |
| Ciências Biológicas                                          |  |
| Título                                                       |  |
| Teste 1                                                      |  |
| Arquivos                                                     |  |
| Trabalho identificado Rabalho não identificado O que é isso? |  |

#### 8. Insira os nomes e emails dos demais autores.

| Autores |                                              |                                  |  |
|---------|----------------------------------------------|----------------------------------|--|
|         | Roberson Donola Girão<br>Robdonola@gmail.com | $\uparrow$ $\downarrow$ $\times$ |  |
|         | <b>≜</b> + Adicionar Autor                   |                                  |  |

#### 4º Passo - Cadastro dos demais autores

Os demais autores devem fazer a inscrição no evento e cadastro na plataforma como nos 1º e 2º passos.

## 5º Passo – Link do vídeo e upload do pôster

Adicione o **link do vídeo de divulgação.** Clique em **Fazer upload** e faça o carregamento do arquivo em PDF no tamanho 1,20 m X 1,00 m.

| Autores                              |       |
|--------------------------------------|-------|
| Nome completo<br>sq.cmar@lfrj.edu.br | ↑ ↓ × |
| 🏝 Adicionar Autor                    |       |
| Link do video                        |       |
|                                      |       |
| Poster                               |       |
| ᆂ Fazer upload                       |       |

## 6º Passo – Escolha a categoria do seu projeto

Selecione a Categoria A, B ou C de acordo com o seu trabalho e selecione a caixa Declaro que li e estou de acordo com as regras para submissão. Clique em Submeter.

| Link do video                                                              |   |
|----------------------------------------------------------------------------|---|
|                                                                            |   |
|                                                                            |   |
| Poster                                                                     |   |
| 🏝 Fazer upload                                                             |   |
| Categoria                                                                  |   |
|                                                                            | ~ |
|                                                                            |   |
| - Selecione -                                                              |   |
| Categoria A: Projeto de Pesquisa ou Inovação - Estudantes de médio técnico |   |
| Categoria B: Projeto de Pesquisa ou Inovação - Estudantes de graduação     |   |
| Categoria C: Projeto de Extensão                                           |   |

Pronto, você acabou de submeter seu trabalho à Feira Científico-Tecnológica e de Extensão!